# INSTRUKCJA Jak zgłosić reklamację?

Zgłoszenia reklamacyjne przyjmowane są za pośrednictwem **Panelu Klienta**, dostępnego na naszej stronie internetowej:

www.termoprofil.eu →Strefa Partnera → Panel Klienta

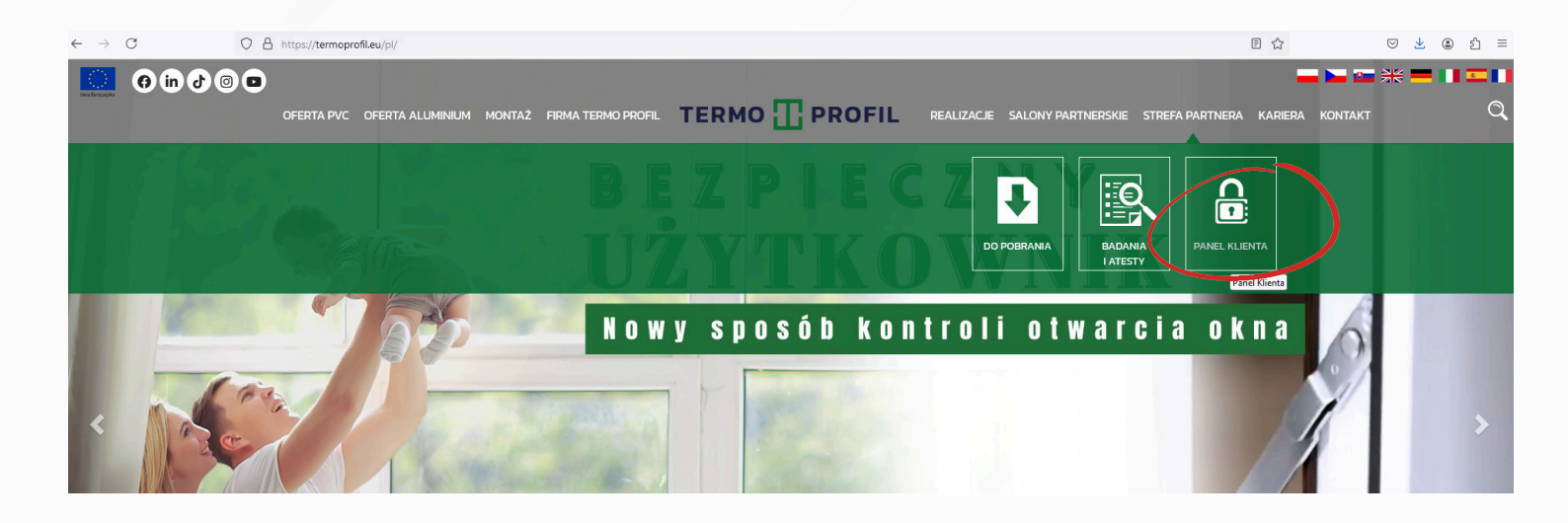

- Do korzystania z Panelu Klienta konieczne jest posiadanie loginu i hasła:
- >> Login dostępny u Państwa Opiekuna Handlowego,
- Hasło ustalane samodzielnie podczas pierwszej próby logowania.
- >> Po wpisaniu loginu wybieramy: "RESETUJ HASŁO".

| t | Logowanie     |         |
|---|---------------|---------|
|   | Login         |         |
| y | Hasło         |         |
| ( | RESETUJ HASLO | ZALOGUJ |

Wpisujemy **LOGIN** i klikamy "**WYŚLIJ**" - na adres e-mail zostanie wysłana wiadomość dotycząca ustawienia hasła. Po kliknięciu "**ZMIEŃ HASŁO**" będzie możliwość ustawienia pierwszego hasła lub zmiana hasła w dowolnym momencie.

#### Nowe hasło musi zawierać:

- co najmniej jedną dużą literę (A–Z),
- co najmniej jedną cyfrę (0-9),
- co najmniej jeden znak specjalny (np. +, /, ?, !, \*).

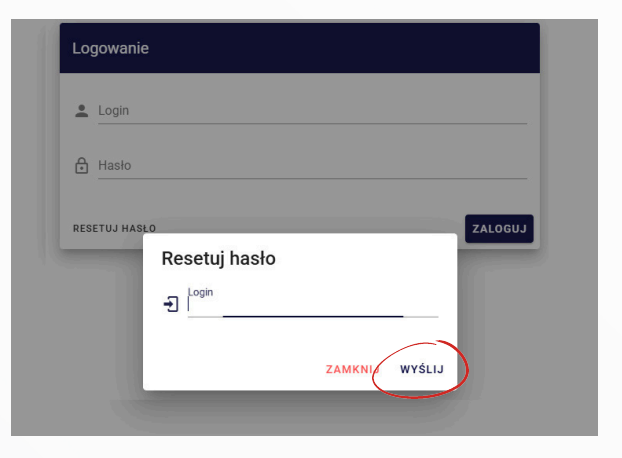

W menu po lewej stronie rozwijamy zakładkę **REKLAMACJE** i wybieramy "**Nowa reklamacja**".

|   |                               |                                   |                       |          |          |                  | AS   | = PL      | 10 min. do końca |
|---|-------------------------------|-----------------------------------|-----------------------|----------|----------|------------------|------|-----------|------------------|
| 命 | Strona główna                 | Nowa reklamacja<br>Wskaż dokument |                       |          |          |                  |      |           | ×                |
|   | Reklamacje<br>Nowa reklamacja | Data od<br>2025-01-01             | Data do<br>2025-03-24 | Dokument | Zlecenie | Zlecenie klienta |      |           | ODŚWIEŻ          |
| Ξ | Lista reklamacji              |                                   |                       |          |          |                  | Auto | ukrywanie | UKRYJ FILTR      |
| Ē | Terminy produkcji             |                                   |                       |          |          |                  |      |           |                  |

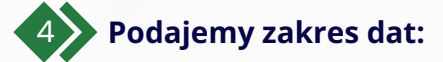

|                                   | wpisujen<br>towaru l<br>faktury | ny <b>datę wyo</b><br>lub <b>datę wy</b><br>zakupu | dania<br>staw | a<br>vienia | <b>"Data do"</b><br>automatyc<br>przez syste | ' - nie jest wymag<br>znie zostanie usta<br>em na dzień zgłosze | gana -<br>Iwiona<br>enia |         |
|-----------------------------------|---------------------------------|----------------------------------------------------|---------------|-------------|----------------------------------------------|-----------------------------------------------------------------|--------------------------|---------|
| Nowa reklamacia<br>Wskaż dokument |                                 | /                                                  |               |             |                                              |                                                                 |                          | ×       |
| Data od 2025-01-01                |                                 | Data do 2025-03-24                                 |               | Dokument    | Zlecenie                                     | Zlecenie klienta                                                | _                        | ODŚWIEŻ |
|                                   |                                 |                                                    |               |             |                                              |                                                                 | Nutoukrywania            |         |

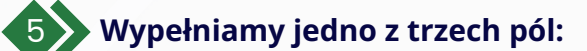

pole DOKUMENT- podajemy sam numer dokumentu WZ lub nr Faktury (np. WZ/14/25/S/03 - podajemy tylko cyfry 14)
 pole ZLECENIE - podajemy numer zlecenia produkcyjnego (np. ZLC/24/13180 - podajemy tylko cyfry 13180)
 pole ZLECENIE KLIENTA - podajemy numer zlecenia Klienta (np. ZLC/0517-v400 - podajemy tylko cyfry 0517)

|                                          |   |                       |   | _        |          |                 |                             |
|------------------------------------------|---|-----------------------|---|----------|----------|-----------------|-----------------------------|
| <b>Nowa reklamacja</b><br>Wskaż dokument |   |                       |   |          |          |                 | >                           |
| Data od<br>2025-01-01                    | ä | Data do<br>2025-03-24 | Ö | Dokument | Zlecenie | Zlecenie klient | ODŚWIEŻ                     |
|                                          |   |                       |   |          |          |                 | Autoukrywanie UKRYJ FILTR 🖳 |

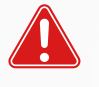

## Uwaga!

Wprowadzenie danych w dwóch bądź trzech polach jednocześnie <u>uniemożliwi</u> prawidłowe wyświetlenie dokumentów!

## 6 Zatwierdzamy przyciskiem **ODŚWIEŻ.**

Na ekranie zostanie wyświetlony **dokument** lub **lista dokumentów** o wskazanej dacie i numeracji.

| <b>Nowa reklamacja</b><br>Vskaż dokument |                           |                |                  |
|------------------------------------------|---------------------------|----------------|------------------|
| Data od<br>2025-01-01                    | Data do<br>2025-03-24<br> | Dokument<br>14 | Zlecenie         |
| Dokument                                 | Odbiorca                  | <br>Zlecenie   | Zlecenie klienta |
| WZE-14/25/S/03                           | 04001167,040              |                |                  |

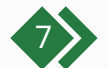

1

Wybieramy właściwy **dokument** z podanej listy.

Zaznaczamy pozycje, które mają być zgłoszone do reklamacji i potwierdzamy przyciskiem **UTWÓRZ REKLAMACJĘ**.

| WZ-1<br>Wybierz | 4/25/WZ/01<br>reklamowane pozycje          |              | ×    |
|-----------------|--------------------------------------------|--------------|------|
|                 | Kod                                        | llość        | Info |
|                 | S/ZLC/24/13235/H/01/01<br>Szyba 1200 x 901 | 1 szt.       |      |
|                 | S/ZLC/24/13235/H/02/01<br>Szyba 801 x 1002 | 1 szt.       |      |
|                 | S/ZLC/24/13235/H/03/01<br>Szyba 812 x 682  | 1 szt.       |      |
|                 | S/ZLC/24/13235/H/04/01<br>Szyba 791 x 682  | 1 szt.       |      |
|                 | UTW6R                                      | Z REKLAMACJĘ |      |
|                 |                                            |              |      |

Do wybranej pozycji otwiera się nowe okno: **SZCZEGÓŁY REKLAMACJI**, w którym uzupełniamy dane według kolejności:

**Pozycje reklamacji -** po kliknięciu w ikonę **/** otwiera się okienko, w którym wpisujemy ilość sztuk reklamowanego towaru i zatwierdzamy **/** .

| Szczegóły reklamacji                                                                                                    |                                    |
|----------------------------------------------------------------------------------------------------|------------------------------------|
| <ul> <li>Pozycje reklamacji<br/>Sprawdź / popraw reklamowaną ilość</li> <li>S/ZLC/24/13235/H/02/01<br/>Szyba 801 x 1002</li> <li>Opis reklamacji oraz żądanie reklamacyjne<br/>Opisz wadę i wskaż jak powinna być zrealizowana reklamacja</li> <li>Adres oględzin<br/>Adres, ogdzie można zobaczyć reklamowany produkt</li> <li>Załączniki<br/>Dodaj załączniki (* JPG, * PDF)</li> <li>Podsumowanie reklamacji</li> </ul> | Kod<br>S/ZLC/24/13235/H/02/01<br>X |
|                                                                                                    | WYŚLIJ ≽                           |
|                                                                                                    |                                    |

TERMO TROFIL

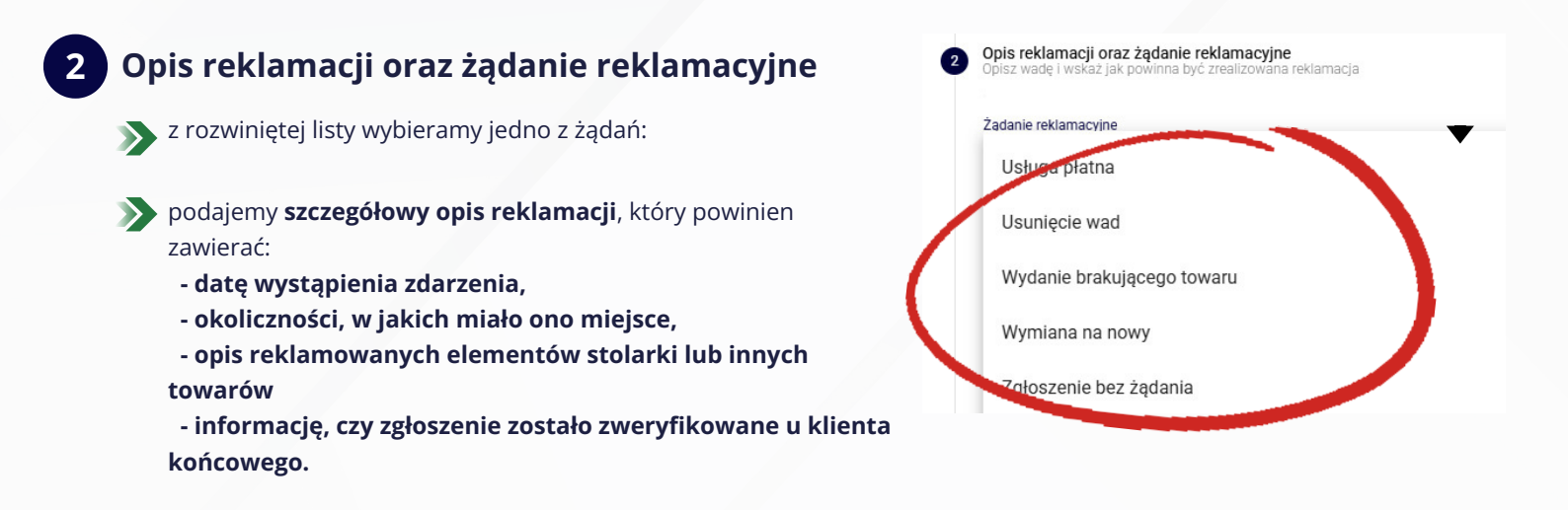

### Adres oględzin, gdzie aktualnie znajduje się reklamowany produkt - wg zamieszczonego wzoru:

| Przepisz | z adres z dokum | entu dostawy |               | <b>pole nie może być puste</b><br>wpisujemy dowolny znak | 2 -      |           |
|----------|-----------------|--------------|---------------|----------------------------------------------------------|----------|-----------|
| Kontakt  |                 |              |               | /                                                        |          |           |
|          | Nazwa           | JAN KOWALSKI |               |                                                          |          |           |
|          | Telefon1        | 602 123 456  | Telefon2 brak | E-mail j.kowalski@g                                      | mail.com |           |
|          |                 | 0 / 30       | 0 / 30        |                                                          | 0 / 100  |           |
| Adres    |                 |              |               |                                                          |          |           |
|          | Illica          | Spokojna 1   |               |                                                          |          | wwbieramy |

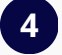

Załączniki (dodaj załączniki):

- zdjęcia, dokumenty \*.jpg, \*,pdf jedno zdjęcie powinno przedstawiać cały produkt, a drugie - reklamowany szczegół,
- wkłady szybowe z widocznymi wadami fotografujemy z przymiarem liniowym (instrukcja fotografowania wad wkładów szybowych dostępna jest na:
   www.termoprofil.eu --> Strefa Partnera --> Dokumenty do pobrania),
- wady typu np. rozszczelnienie wkładu szybowego materiał video z opisem numeru zgłoszenia RLS, który potwierdzi wadę - przesyłamy na adres mailowy: serwis@termoprofil.eu

**Uwaga!** Obecnie nie ma możliwości załączenia nagrania video podczas zgłoszenia w **Panelu Klienta**.

### Jak prawidłowo wykonać krótkie nagranie reklamacyjne rozszczelnionego wkładu szybowego?

- >>> w trakcie nagrania przecieramy obie strony szyby od strony **wewnętrznej** oraz **zewnętrznej** pomieszczenia,
- jeśli po przetarciu para nadal pozostaje widoczna, oznacza to, że zaparowanie znajduje się wewnątrz pakietu szybowego, co jest podstawą do zgłoszenia reklamacji,
- >> film powinien dokładnie pokazywać brak reakcji na przetarcie szyb.

## 5 Podsumowanie reklamacji - podgląd końcowy składanej reklamacji.

Po kliknięciu w przycisk WYŚLIJ, zgłoszenie reklamacyjne automatycznie trafia do systemu reklamacji.

| Czy na pewno dodać nową reklamację? | ,<br>, |
|-------------------------------------|--------|
| NIE                                 |        |
| ŻĄDANIE                             |        |
| Usługa płatna                       |        |

10

Zgłoszenie reklamacyjne otrzymuje odpowiedni **STATUS** oraz numer **RLS**, który po dodaniu będzie widoczny na **LIŚCIE REKLAMACJI**.

TERMO TROFIL

|        | Szukaj               |             |                  |                  |                                   |
|--------|----------------------|-------------|------------------|------------------|-----------------------------------|
|        | Numer reklamacii 🗸 3 | Odbiorca    | Dokument wydania | Numer zamówienia | Klient Data reklamacji 🕁 2 Status |
|        | RLS-130/25/03        | 000000.0004 | WZ-14/25/WZ/01   | ZLC/24/13235/H   | 2025-03-25                        |
|        |                      |             |                  |                  |                                   |
| Rodzaj | e Statusów:          |             |                  |                  |                                   |
| W      | WPROWADZON           | NA          |                  |                  |                                   |
| R      | ROZPATRYWAN          | NA          |                  |                  |                                   |
| D      | DO UZUPEŁNIE         | ENIA        |                  |                  |                                   |
| U      | UZNANA               |             |                  |                  |                                   |
| 0      | ODRZUCONA            |             |                  |                  |                                   |
| Z      | ZAMKNIĘTA            |             |                  |                  |                                   |
|        |                      |             |                  |                  |                                   |

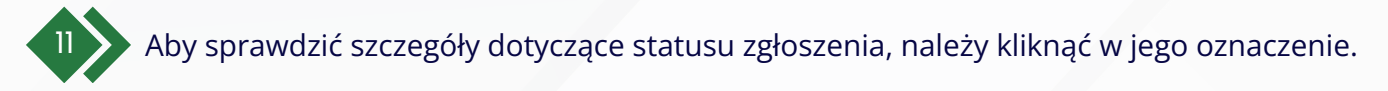

| Szukaj               |               |                  |                  |        |                     |                |  |  |  |  |
|----------------------|---------------|------------------|------------------|--------|---------------------|----------------|--|--|--|--|
| Numer reklamacji 🕁 3 | Odbiorca      | Dokument wydania | Numer zamówienia | Klient | Data reklamacji 🔶 2 | Status         |  |  |  |  |
| RLS-130/25/03        | 02002001,0004 | WZ-14/25/WZ/01   | ZLC/24/13235/H   |        | 2025-03-25          | $(\mathbf{w})$ |  |  |  |  |

Spowoduje to otwarcie nowego okna, w którym wyświetlona zostanie reklamowana pozycja.

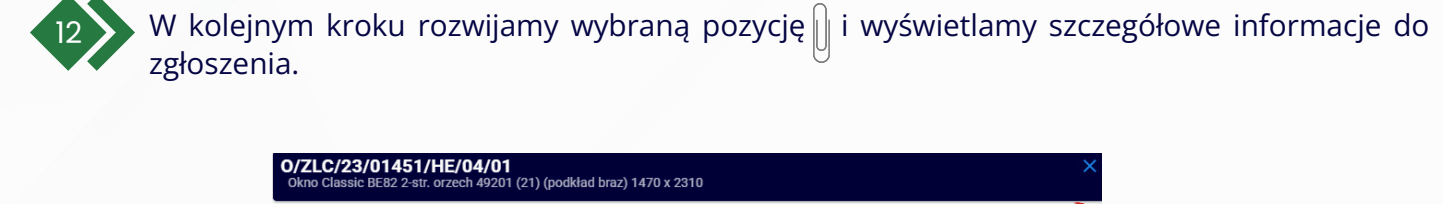

|                         | ŻĄDANIE REKLAMACYJNE<br>Usunięcie wad |                                                        | Uznana)  |                      |
|-------------------------|---------------------------------------|--------------------------------------------------------|----------|----------------------|
|                         | OPIS REKLAMACJI                       | Religional carries on carries .                        | Ť        | 1 rozwijamu zakladko |
|                         | 2025-01-07                            | WPROWADZENIE REKLAMACJI                                |          |                      |
| 2 odczytujemy adnotacie | 2025-01-07                            | POTWIERDZENIE DOKUMENTU RLS                            |          |                      |
| z Działu Serwisu        | 2025-01-21                            | DATA SERWISU - NOTRANSLATEKEY_REALIZATION.DATA SERWISU | <b>v</b> |                      |
| <u> </u>                | 2025-02-05                            | UZNANIE REKLAMACJI                                     | *        |                      |
|                         | SERWIS: 22,01 REGULACJA DRZWI BALKONO | WYCH RS, ZWIĘKSZENIE DOCISKÓW                          |          |                      |

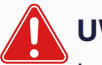

## UWAGA!

Jeżeli zgłoszenie otrzyma status **P - DO UZUPEŁNIENIA** - zostaje <u>zawieszone</u> do momentu uzupełnienia wszystkich informacji w **Panelu Klienta**.

Czas rozpatrzenia <u>kompletnego zgłoszenia reklamacyjnego</u> wynosi **maksymalnie do 21 dni roboczych.** 

## WAŻNE INFORMACJE

Dokument dostawy **WZ** z podpisanym odbiorem towaru i zamieszczoną adnotacją o uszkodzeniu, braku lub pomyłce bezpośrednio na tym dokumencie jest podstawą do uznania reklamacji, jednak

#### dokument nie jest zgłoszeniem reklamacyjnym!

W związku z tym wszystkie reklamacje stwierdzone podczas dostawy powinny być złożone **WYŁĄCZNIE** przez **Panel Klienta**.

<u>Wyjątek stanowią reklamacje dotyczące uszkodzeń mechanicznych samych wkładów szybowych,</u> **stwierdzonych w obecności kierowcy** – w takich przypadkach adnotacja zamieszczona na dokumencie **WZ** zostanie potraktowana jako zgłoszenie reklamacyjne i stanowi podstawę do wszczęcia procedury reklamacyjnej przez Dział Reklamacji,

bez konieczności jej osobnego zgłaszania przez Klienta.

# 

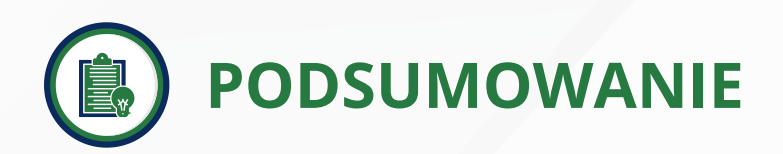

Po zgłoszeniu reklamacji w **Panelu Klienta** dostępna będzie pełna historia zgłoszenia – od momentu jej zarejestrowania aż po ostateczną decyzję.

### Dzięki temu w jednym miejscu znajdą Państwo m.in.:

- informację o ustalonym terminie wizyty serwisowej,
- >> przypomnienie o konieczności uzupełnienia danych, zdjęć lub nagrań do zgłoszenia,
- >> wystawione dokumenty dotyczące wysyłki nowego towaru,
- 🔊 prośbę o zwrot reklamowanego towaru do oględzin,
- 🔊 decyzję końcową po rozpatrzeniu reklamacji.

Korzystanie z **Panelu Klienta** to wygoda, przejrzystość i pełna kontrola nad przebiegiem zgłoszenia. Mamy nadzieję, że instrukcja będzie dla Państwa intuicyjnym i praktycznym wsparciem w obsłudze Panelu Klienta.

Dziękujemy za samodzielne wprowadzanie zgłoszeń i życzymy komfortowej pracy z naszym systemem.

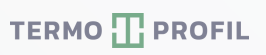